## My Academic Profile Tutorial (For Students)

Step 1: Visit the Student PC Portal: <u>https://friarsprovidence.sharepoint.com/students /</u>. Step 2: Next, click "My Academic Profile" in the Quick Links section.

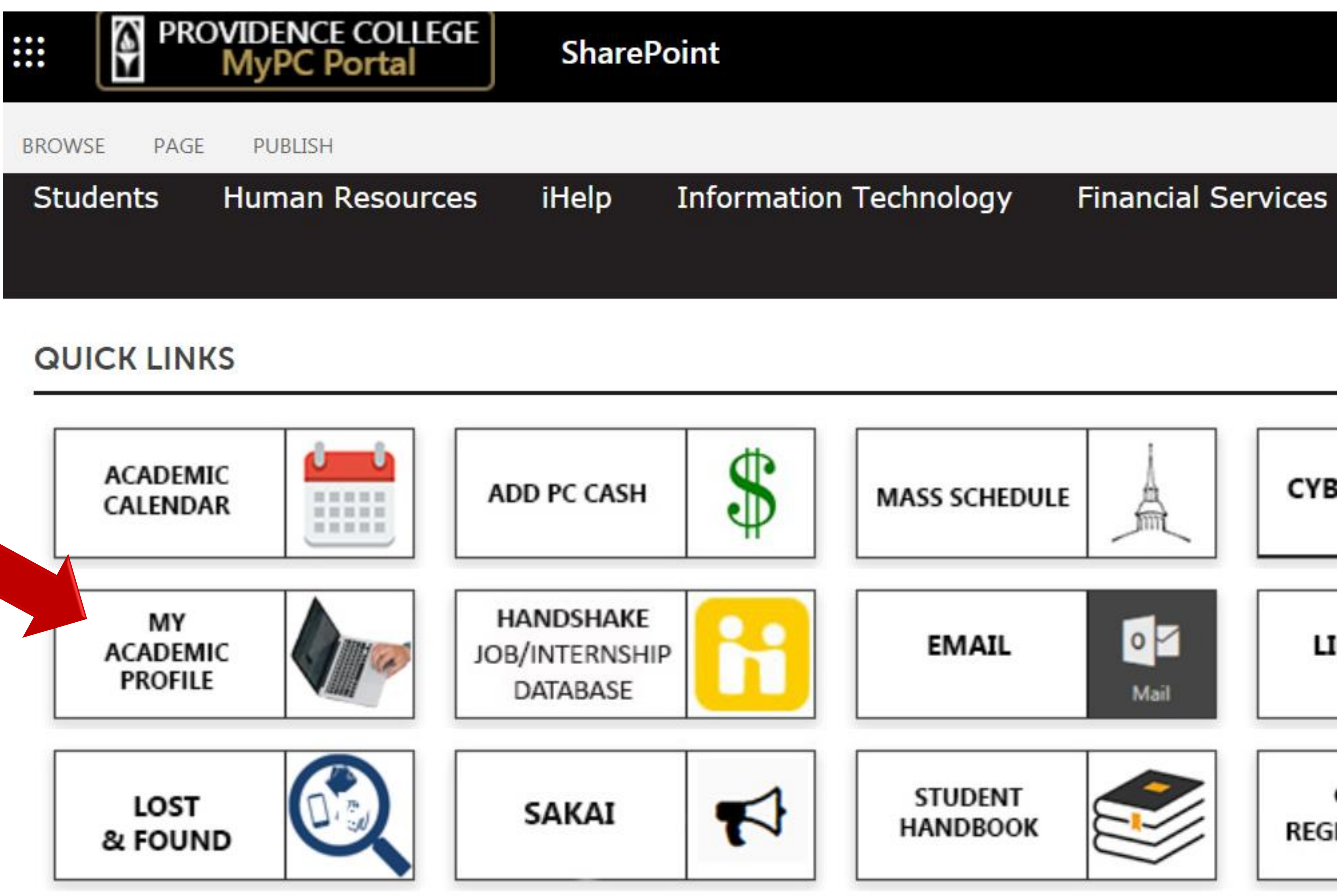

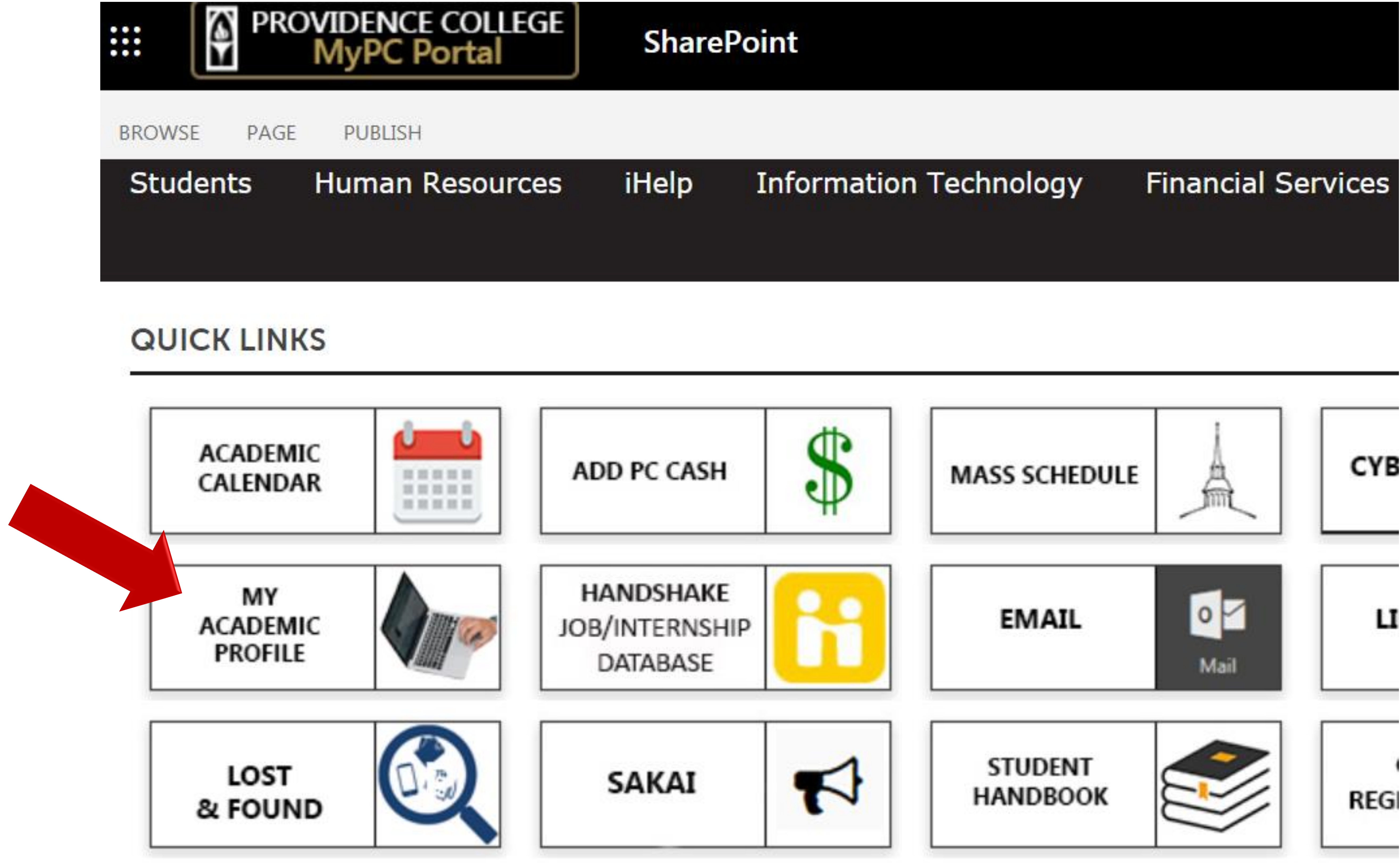

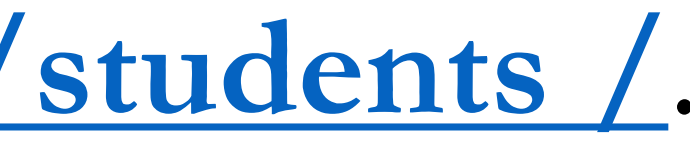

# Step 3: Navigate your Academic Profile to locate your academic advisor, holds, GPA information, view registered courses, grades for previous coursework, and much more!

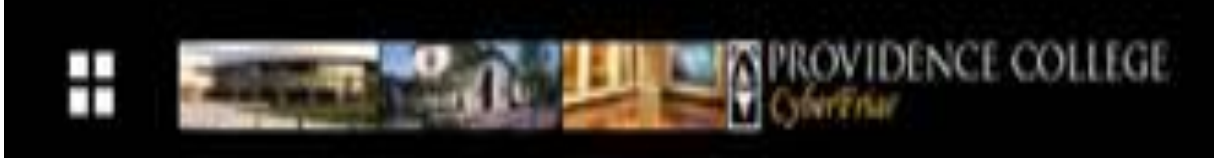

#### Curriculum, Hours 8

primary major (and sec major, if applicable) info credit hours, and G

Standing: -, as of Spring 2019

### Student Profile - Friar Dom (000123456)

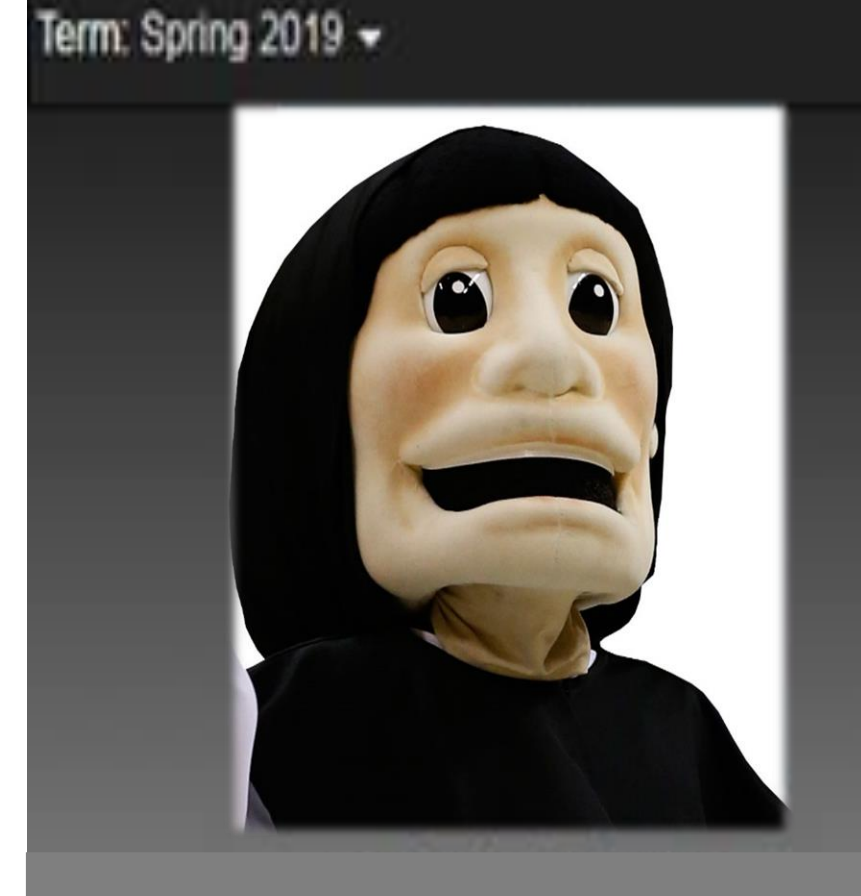

Mr. Friar Dom

Curriculum and Courses

Prior Education and Testing

Additional Links

**View Grades** 

CyberFriar

#### Prior Education and

**Testing** - contains information about a student's secondary & post secondary education, and placement scores (**for classes of 2022 & 2023 only**). The placement score corresponds with the recommended course. For example, a Spanish placement score of 104 means a student is approved to register for SPN 104. Bio Information Email: Gender: General Information Level: Class: Status: Student Type: Residency: First Term Attended: Matriculated Term: Last Term Attended: Leave of Absence:

Advisors Primary / Psychology Director/Chair Generic Account FriarDom@provid Male

Undergraduate 2nd Semester Fresh Active Continuing UG/EW E Commuter Fall 2018 Not Provided Fall 2018 Not Provided

Dr. Victoria L. Tem PC Psychology

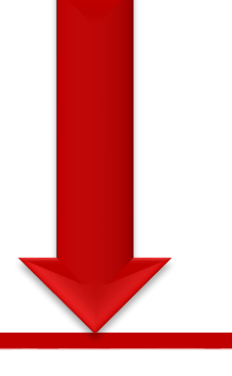

#### <u>Academic Advisor(s)</u> - displays primary (and secondary Advisor, if

applicable). For contact information, please click on the Advisor's name.

| e.edu    | Overall Hours: 13 Overall GPA: 3.71 CURRICULUM, HOURS & GPA |                                                                                                    |             | Registration Noti<br>include messages a<br>academic standing a<br>status that affects st<br>registration eligib |      |       |
|----------|-------------------------------------------------------------|----------------------------------------------------------------------------------------------------|-------------|----------------------------------------------------------------------------------------------------|------|-------|
|          | Primary                                                     | Secondary                                                                                                    | Hours & GPA |                                                                                                    |      |       |
| eSeeking | REGISTERED                                                  | Level:       Undergraduate         Program:       BA in Psychology         College:       Providence Colleg         Major:       Psychology         Department:       Psychology         Concentration:       Not Provided         Minor:       Not Provided         Concentration:       Not Provided         Admit Type:       Not Provided         Admit Term:       Spring 2019         Catalog Term:       Spring 2019 |             |                                                                                                    |      |       |
|          | Course Title                                                |                                                                                                    | Det         | ails                                                                                                    | CRN  | Hours |
|          | Intro to Literat                                            | ure                                                                                                    | ENG         | 3 175 005                                                                                                    | 1202 | 3     |
|          | Logic                                                       | Logic                                                                                                    |             | 101 001                                                                                                    | 1375 | 3     |
|          | Rsch Dsgn & S                                               | Stat Analysis I                                                                                                    | PSY         | 201 001                                                                                                    | 1541 | 4     |
|          | Rsch Dsgn/Sta                                               | at Analysis Lab I                                                                                                    | PSY         | 201L 001                                                                                                    | 1543 | 0     |
|          | Intro to Oral C                                             | ommunication                                                                                                    | TDF         | 102 001                                                                                                    | 1693 | 3     |
|          | Dev of Wester                                               | n Civ                                                                                                    | DW          | C 102 008                                                                                                    | 1961 | 4     |
|          |                                                             | Dev of Western Civ Seminar                                                                                                    |             |                                                                                                    |      |       |

hours, etc.

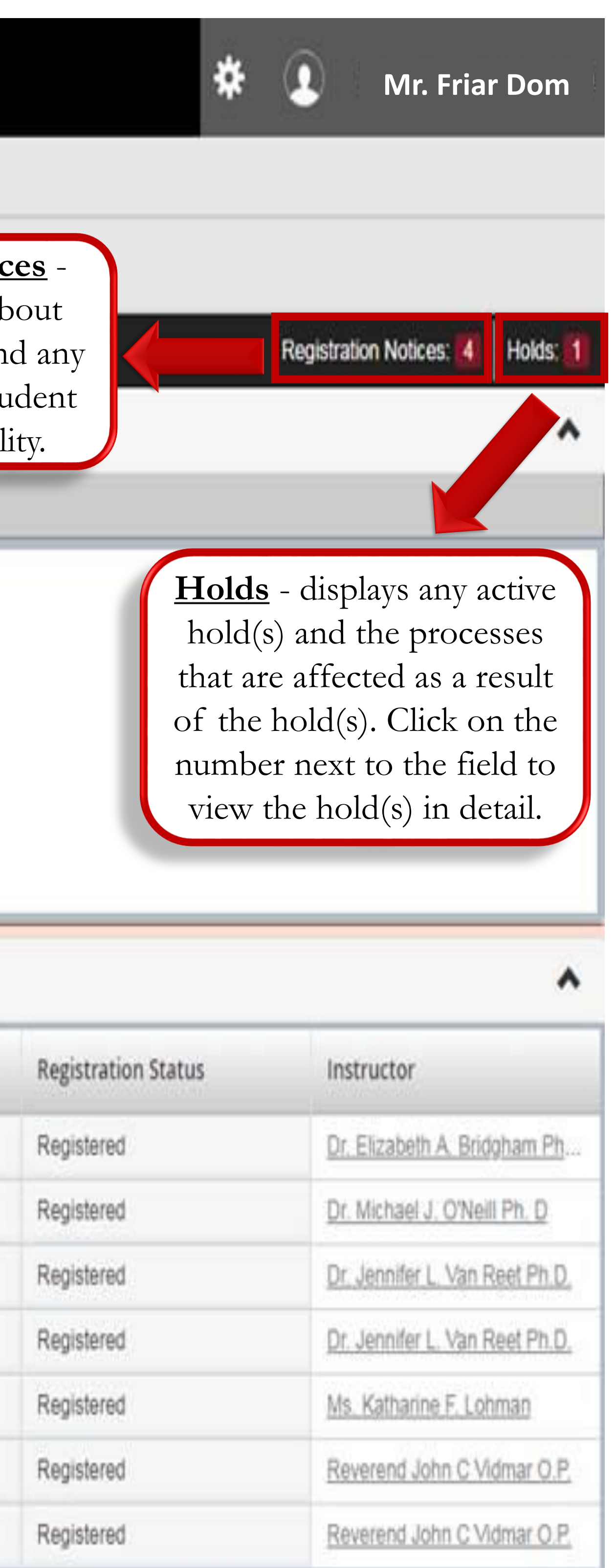

lax Hours: 18